## デジタル版 FRAUD MAGAZINE へのアクセス方法

## https://www.acfe.com/fraud-magazine

ページ右上の「サインイン (Sign in)」をクリックしてください。E-mail は <u>ACFE</u> JAPAN に登録しているメールアドレスとなり、パスワードが必要になります(米国サイト をご利用中の方はそのまま使えます)。ログイン成功後は最新記事、バックナンバー(英 語)等、サイト全てを閲覧できます。

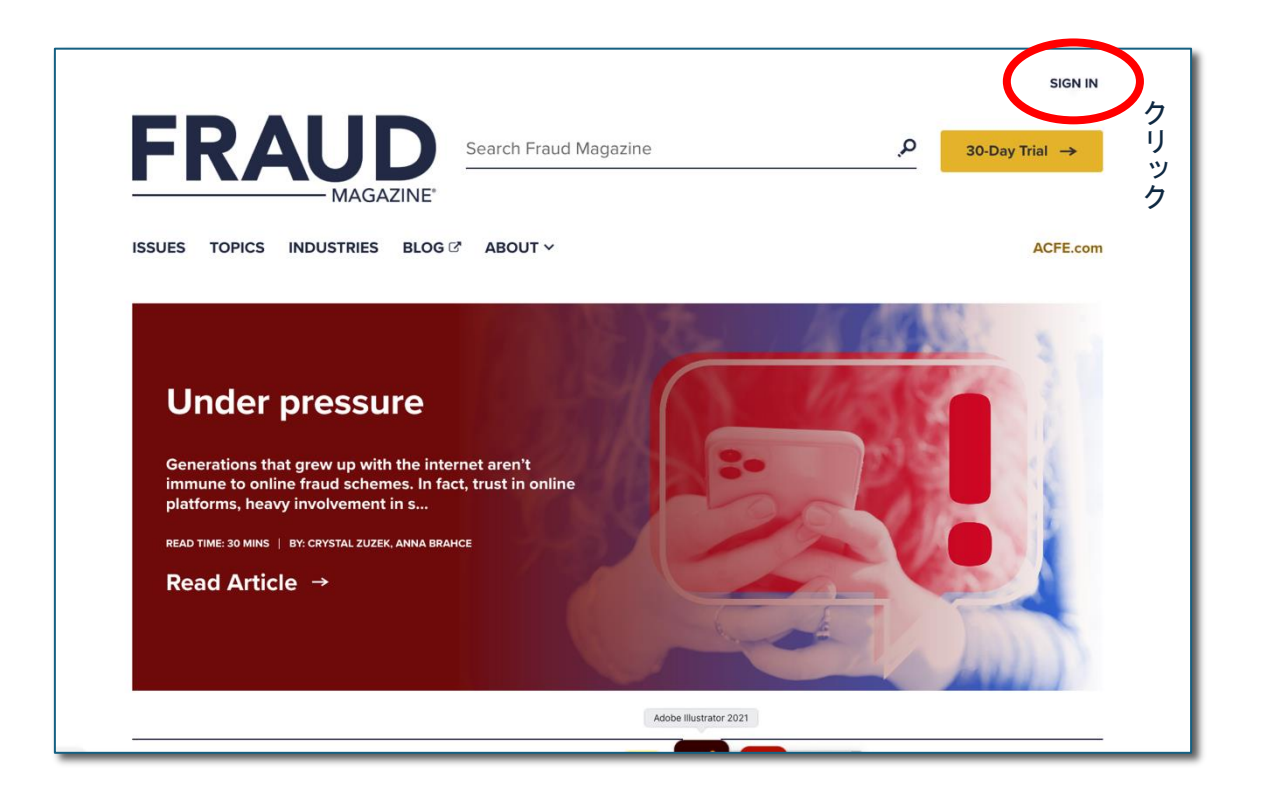

## ■米国本部サイトに初めてアクセスする場合、パスワードを忘れた場合

~日本の会員サイトのパスワードではありません!

パスワードを設定していない場合(日本の会員サイトのパスワードとは異なります)、 またはお忘れの場合は、再度または新規に設定してください。パスワードは英文字、数 字、記号を組み合わせてください(例:@acfe1234 など)。

| S. | ACFE <sup>®</sup><br>Association of Certified Fraud Examiners |  |
|----|---------------------------------------------------------------|--|
|    | Email                                                         |  |
|    | Password                                                      |  |
|    | Log In<br>□ Remember me<br>←クリック!                             |  |
|    | Create a new ACFE.com account                                 |  |

## (パスワード再設定ページへのアクセス)

- (1) メールアドレスを入力します
- Reset Password のボタンを押して次のページへ。パスワード変更画面で、パスワードを設定します。パスワードは英文字、数字、記号を組み合わせてください (例:@acfe1234 など)。
- (3) 変更が完了したら、ACFE JAPAN 登録メールアドレスと、手順(2) で新たに設定 したパスワードでログインしてください。

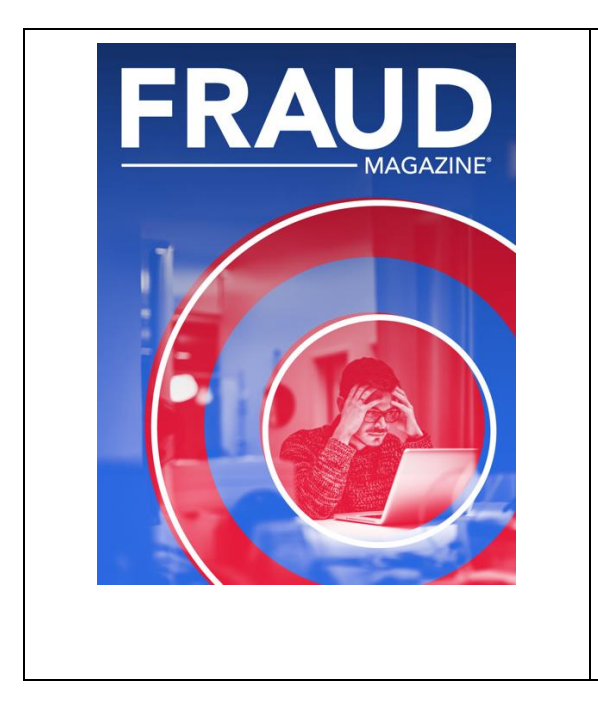

2025年3月/4月号(オンライン版のみ)のご案内

○隔月の定期更新の特集記事(CPE クイ ズの出題元)は、Topics から閲覧してく ださい。

〇「CPE クイズ」は従来どおり、ACFEJAPAN のサイトから、10 月と4 月に発売します。

○視聴ブラウザは、Google chrome、 Microsoft Edge、Apple Safari、Mozilla Firefox などを推奨します。前記のブラウ ザは、日本語への翻訳機能がございます。